# Mandala

## Student Name

#### HOS: Get Smart-Creative Thinker & Problem Solver

Learning Target: I can explore and learn about Adobe Photoshop to <u>create 2</u> <u>mandalas</u> using a previous photograph.

**Skill Learning Target:** I can duplicate, rotate, and move layers and choose blending modes and adjustment layers to create a dynamic mandala to transform my photograph into an authentic digital artwork.

#### **Criteria for Success**

- After the demonstration, use the <u>tutorial</u> and watch the <u>Mandala Tutorial video</u> first to see the **whole process.** Please use headphones if you have them.

-Find a .JPG photo (can be unedited or edited already) you want to transform into a mandala and open into Adobe Photoshop. You will eventually make 2 different ones.

-Rewatch and pause as you edit and/or open up the attached Step by Step tutorial for directions.

-<u>When you finish, save as a .PSD and .JPG</u>. The .PSD is so you can go back and make edits as needed. **SUBMIT THE .JPG** is since the .PSD will not be accepted by Google Slides since it is a large file format. **Back all files up in Google Drive portfolio**.

-When you finish you will need to show McGregor your PSD Mandalas to show me your layers/finished mandala and discuss any additional edits.

-Submit your original photographs and 2 mandala .JPGs to this assignment.

### Mandala 1

**Original Photo** 

Mandala

### Mandala 2

**Original Photo** 

Mandala

#### **Debrief Reflection**

Star : What was 1 success from editing?

Stair: What was 1 struggle you overcame during editing?

## **Debrief Reflection**

Which Mandala was your favorite? Why? Point to what made your favorite more successful/better looking than the other.